유니포스트 전자증빙 협업툴

www.unipost.co.kr

## 역발행 전자세금계산서 확인 및 전자서명 사용 매뉴얼

역발행이란?

공급받는자가 세금계산서를 작성하여 공급자에게 이메일로 전달하고, 공급자가 이를 확인 및 전자서명하여 세금계산서를 발행하는 방식입니다.

| • | 유니포스트 | 서비스 | 회원가입 |
|---|-------|-----|------|
|---|-------|-----|------|

#### • 역발행 매출세금계산서 확인 및 전자서명

| • | 매출 세금계산서 이메일 수신 및 로그인 | <br>7 |
|---|-----------------------|-------|
|   |                       |       |

• 매출 세금계산서 확인 및 전자서명 8

#### 역발행 매출세금계산서 반려

| • [ | 배출 세금계산서 반려 |  | 10 |
|-----|-------------|--|----|
|-----|-------------|--|----|

#### # 전자세금계산서 전자서명 공동인증서 종류

| • | 전자서명 공동인증서 종류 | <br>12 |
|---|---------------|--------|
|   |               |        |

| • 은행별 전자세금계산서 전용 공동인증서 발급 경로 |  | 13 |
|------------------------------|--|----|
|------------------------------|--|----|

# 유니포스트 서비스 회원가입

2

#### **회원가입\_**유니포스트 서비스 접속

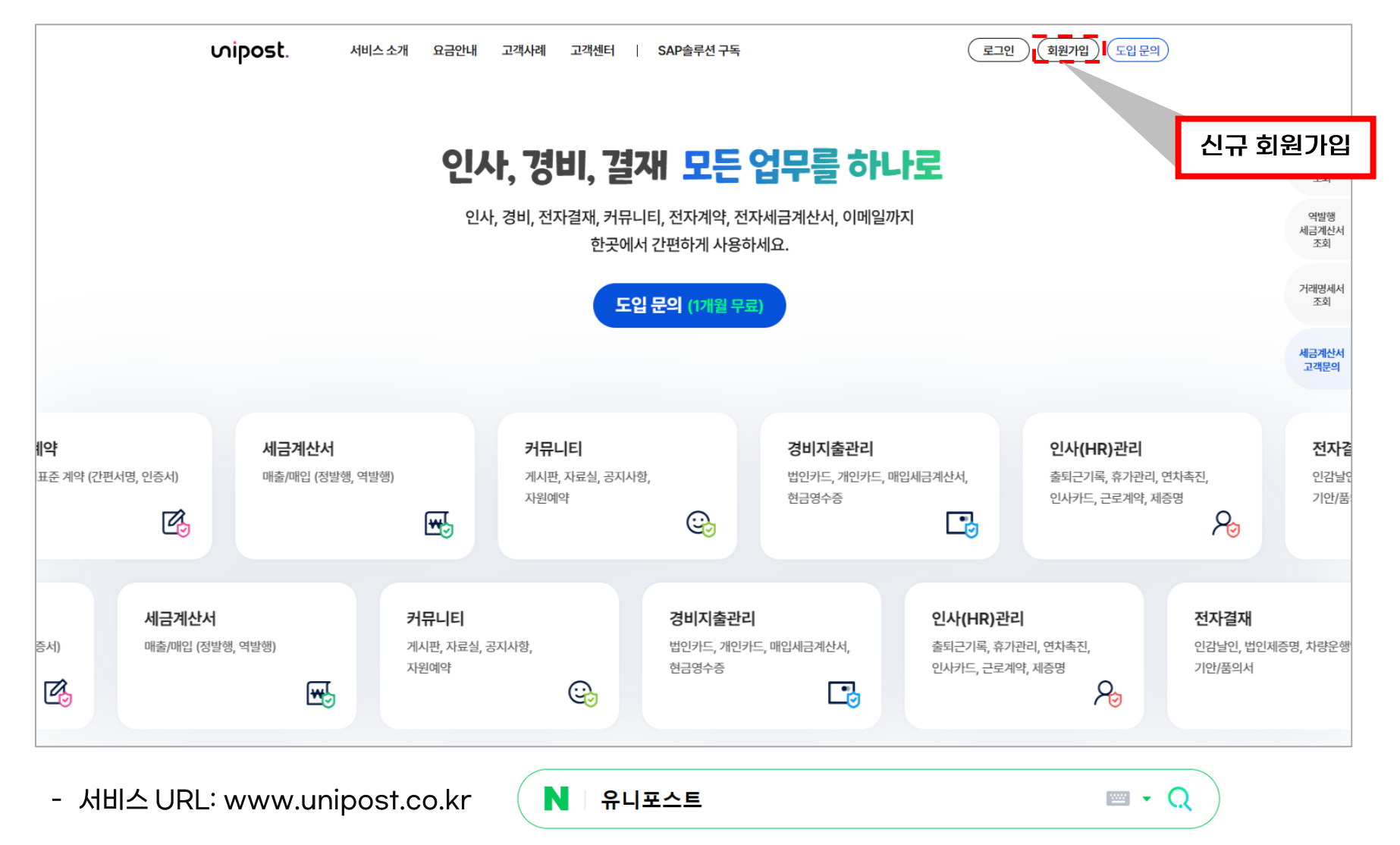

- [회원가입] 클릭을 하면 '약관동의' 화면으로 이동을 합니다.

### ┃ 회원가입\_약관동의

이용약관, 개인정보의 수집 및 이용 동의 항목에 대해 동의를 합니다.

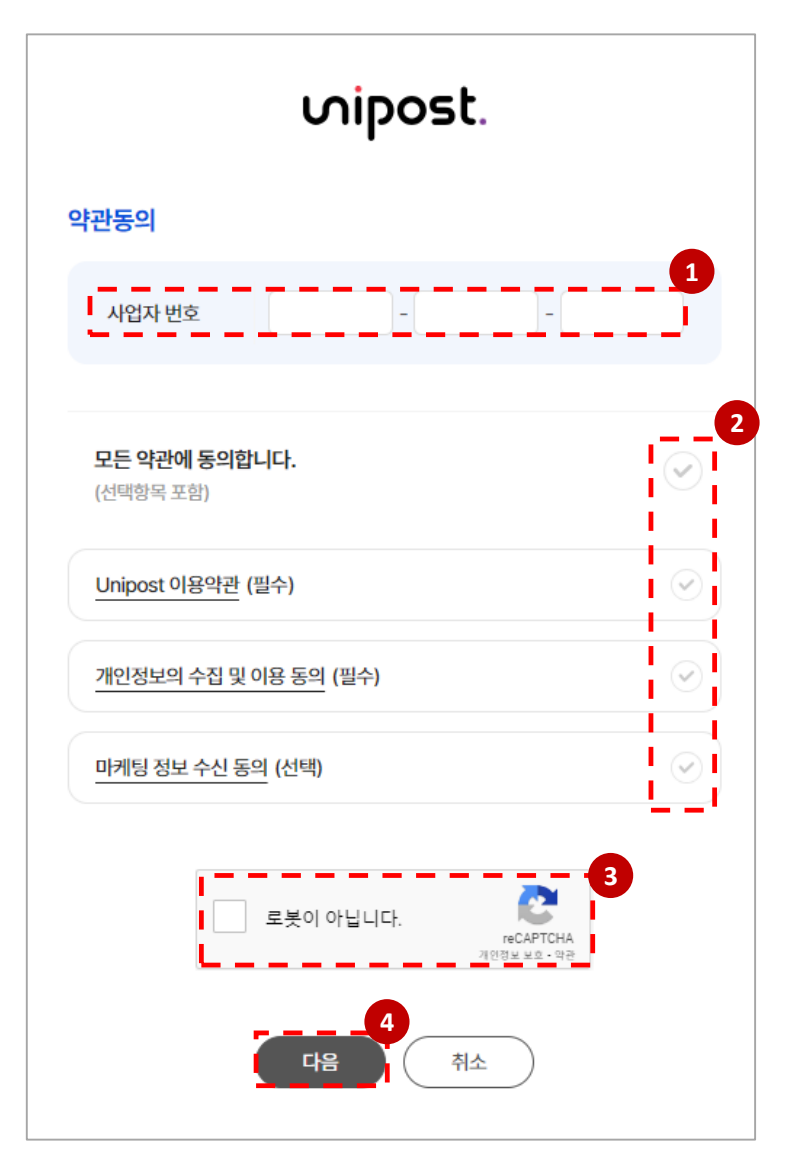

① 사업자등록번호

- 사업자등록번호를 입력합니다.

② 이용약관 동의(필수)

- 약관 내용 확인 후 동의 항목에 체크합니다.

- 개인정보의 수집 및 이용 동의(필수)
- 마케팅 정보 수집 동의(선택)

③ 로봇이 아닙니다

- '로봇이 아닙니다' 에 체크합니다.

④ [다음] 버튼 클릭

- 입력된 사업자등록번호로 가입 여부 체크 후 '회원정보 입력' 화면으로 이동을 합니다.

### **회원가입\_**회원정보입력

#### 회사와 사용자 정보를 입력 후 회원가입을 합니다.

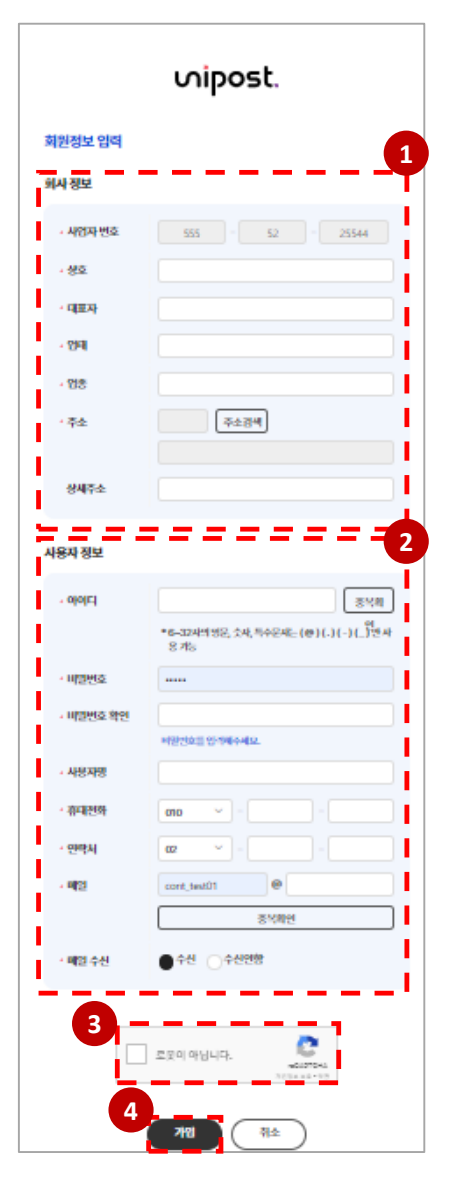

① 회사 정보

- 사업자등록증의 회사 정보를 입력합니다.

② 사용자 정보

- 로그인에 필요한 사용자 정보를 입력합니다.

③ 로봇이 아닙니다

- '로봇이 아닙니다'에 체크합니다.

④ 가입

- 입력 완료 후 [가입] 버튼을 클릭해서 완료 처리 합니다.

※ 회원가입 후 로그인은 PC에서만 가능합니다.

## 역발행 매출세금계산서 확인 및 전자서명

6

## ┃ 매출 세금계산서 이메일 수신 및 로그인

역발행으로 작성된 매출세금계산서는 이메일이 알림 발송되며, 확인을 하기 위해 유니포스트 사이트에 로그인합니다.

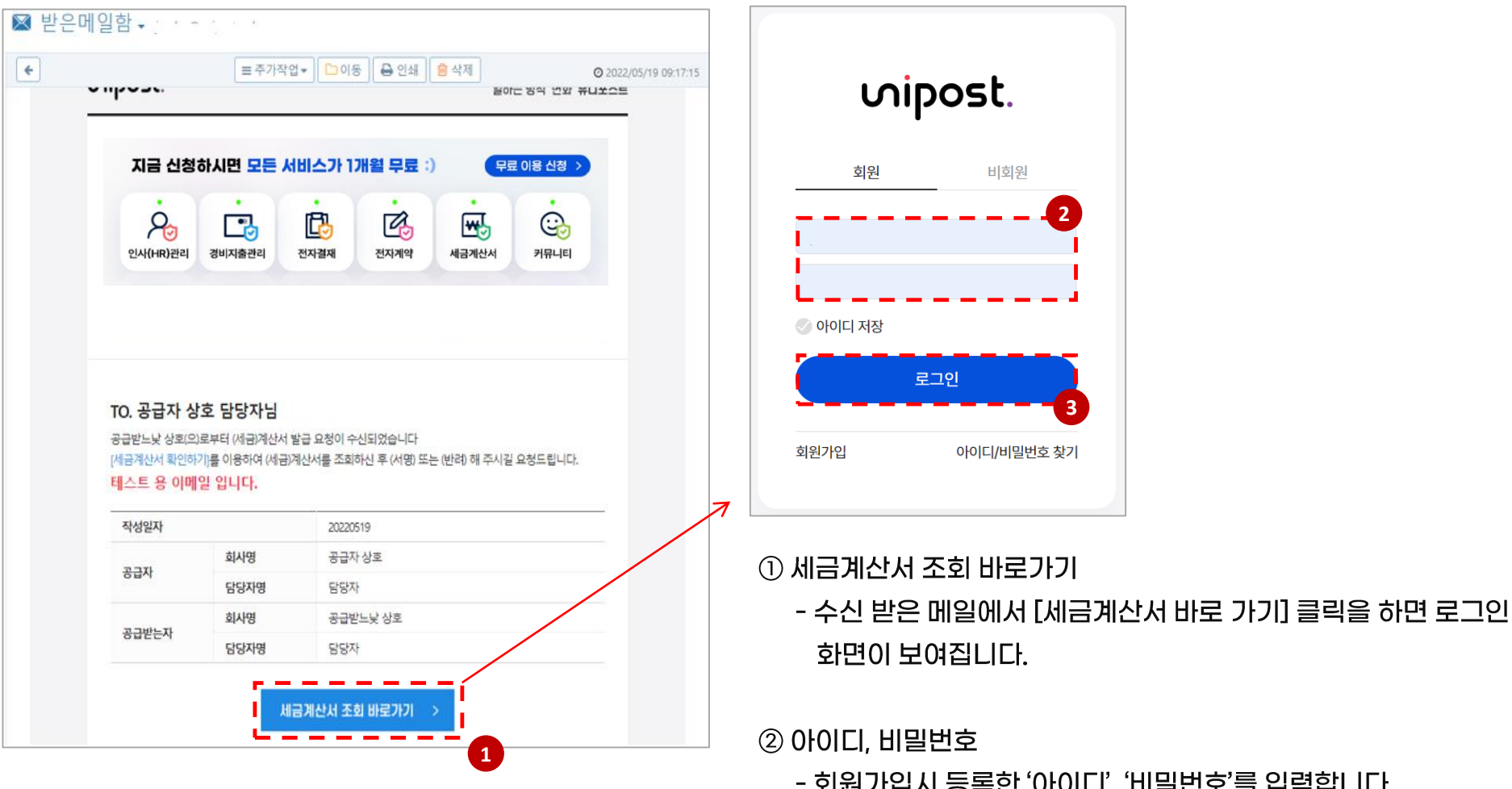

- 회원가입시 등록한 '아이디', '비밀번호'를 입력합니다.

③로그인

- 로그인을 합니다.

unipost.

## ┃ 매출 세금계산서 확인 및 전자서명

#### 역발행 매출세금계산서에 대해 확인 및 전자서명(발급)을 합니다.

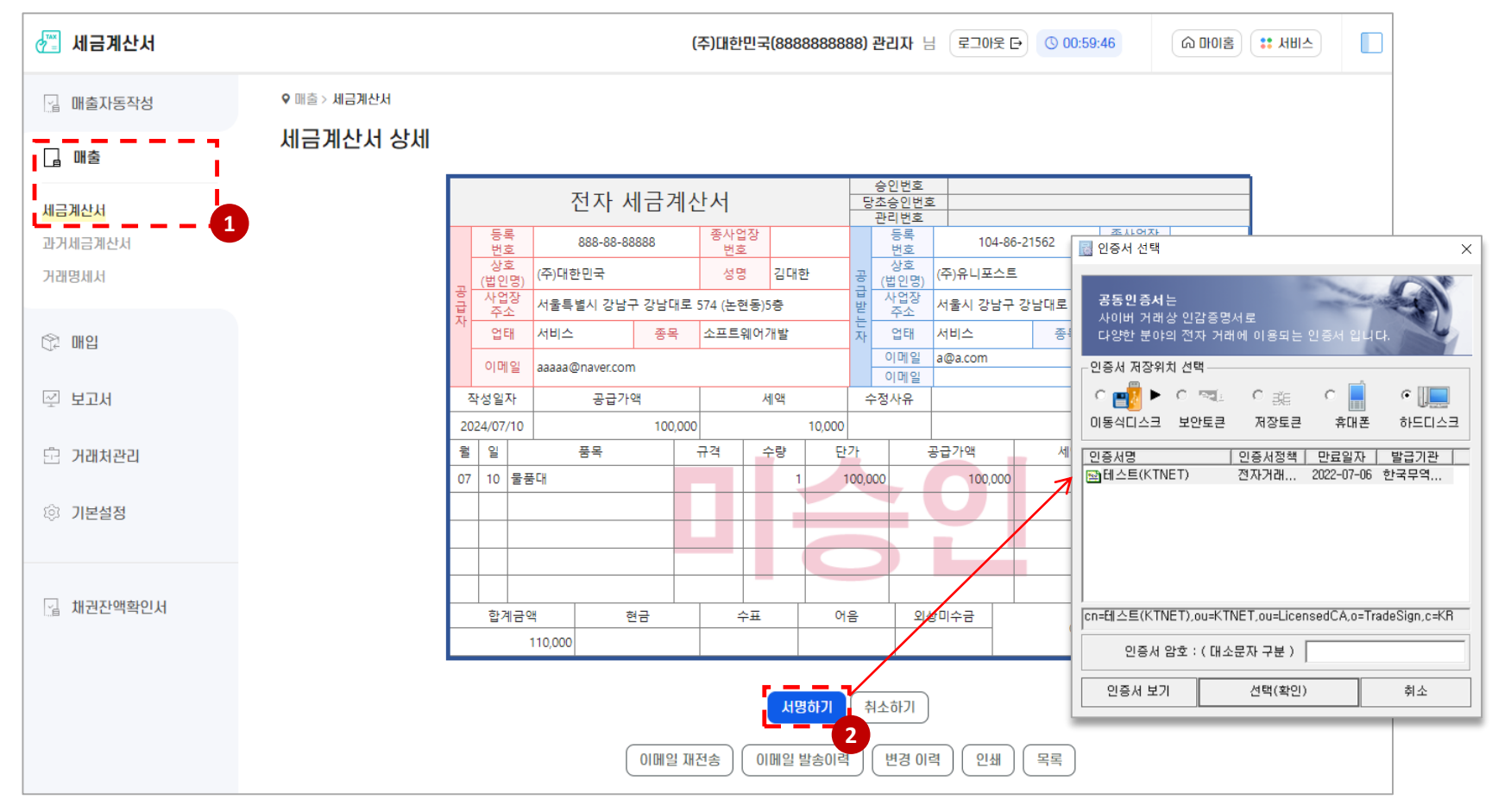

#### ① '매출 -> 세금계산서' 메뉴를 클릭합니다.

② 세금계산서 상세 화면에서 [서명하기] 버튼을 클릭하여 공동인증서로 전자서명을 합니다.

- 전자서명(발급)된 매출세금계산서는 홈택스(국세청)로 신고가 됩니다.

Luipost.

## 역발행 매출세금계산서 반려

9

## ┃ 매출 세금계산서 반려

#### 역발행 매출세금계산서에 대해 오류가 있는 경우 반려 처리를 합니다.

| • □ = ₩ 3/H 3/H     • □ = № 3/H 3/H     • □ = № 3/H 3/H     • ○ = № 3/H 3/H     • ○ = № 3/H 3/H 3/H 3/H 3/H 3/H 3/H 3/H 3/H 3/H                                                                                                    | ♂ 세금계산서           | (주)대한민국(8888888888) 관리자 님 로그아웃 단 ③ 00:58:14                                                                                                    |
|----------------------------------------------------------------------------------------------------|-------------------|----------------------------------------------------------------------------------------------------|
| ▲ 通れで   第2000 40 日   第2000 40 日   第2000 40 日   第2000 40 日   第2000 40 日     第2111日211001   ● 2810日   ● 2810日   ● 2810日   ● 2810日   ● 2810日   ● 2810日     第2111日211001   ● 2810日   ● 2810日   <                                                                                                    | 📓 매출자동작성          | 오 매출 > 세금계산서     대출 세금계산서(2022년도 이후~)     검색                                                                                                    |
| Image: Image: Image                                                                                                    | 🗋 매출              | 조회기간 작성일자 💙 2024-06-01 📅 ~ 2024-08-31 📅 전월 당월 자월 1분기 2분기 3분기 4분기                                                                                                    |
| Midd Midd   ●   ●   ●   ○   ○   ○   ○   ○   ○   ○   ○   ○   ○   ○   ○   ○   ○   ○   ○   ○   ○   ○   ○   ○   ○   ○   ○   ○   ○   ○   ○   ○   ○   ○   ○   ○   ○   ○   ○   ○   ○   ○   ○   ○   ○   ○   ○   ○   ○   ○   ○   ○   ○   ○   ○   ○   ○   ○   ○   ○   ○   ○   ○   ○   ○   ○   ○   ○   ○   ○   ○   ○   ○   ○   ○   ○   ○   ○   ○   ○   ○   ○   ○   ○   ○   ○   ○   ○   ○   ○   ○   ○   ○   ○   ○   ○   ○   ○   ○   ○   ○   ○   ○   ○   ○   ○   ○   ○   ○   ○   ○   ○   ○   ○   ○   ○   ○                                                                                                    | II                | 공급받는자     전체     ····································                                                                                                    |
| 과거세금계산서   ····································                                                                                                    | 세금계산서             | 종류 🗹 전체선택 🗹 과세(10%) 🗸 영세(0%) 🗹 면세(세액 없음)                                                                                                    |
| 기관명시시   ● 전체 핵   ● 전체 핵                                                                                                    | 과거세금계산서           | 구분                                                                                                    |
| 국세정신고   ○ 전선역   ○ 신고 성공   ○ 신고 성공   ○ 신고 성공   ○ 대교     발행류류   ○ 전선역   ○ 정발형(대과)   ○ 정발형(대과)   ○ 전체   ○ 전체 <td>거래명세서</td> <td>상태 ♥ 전체선택 ♥ 미승인 (발행요청) ♥ 승인 (서명완료) ♥ 반려 ♥ 취소</td>                                                                                                    | 거래명세서             | 상태 ♥ 전체선택 ♥ 미승인 (발행요청) ♥ 승인 (서명완료) ♥ 반려 ♥ 취소                                                                                                    |
| 값   매입   별 환종류   ⓒ 전체 ( ) ⓒ 전발형(EP)   ⓒ 여 발형(EP)   ⓒ 여 발형(EP)   ⓒ 0 발형(EP)   ⓒ 0 blace   ⓒ 0 blace <t< td=""><td></td><td>국세청신고 🗸 전체선택 🗸 미신고 📿 신고 중 🔍 신고 성공 📿 신고 실패 🔍 미확인</td></t<>                                                                                                    |                   | 국세청신고 🗸 전체선택 🗸 미신고 📿 신고 중 🔍 신고 성공 📿 신고 실패 🔍 미확인                                                                                                    |
|                                                                                                    | 1 <sup>2</sup> 매일 | 발행종류 ✔ 전체선택 ✔ 정발행(ERP) ✔ 역발행(ERP) ✔ 정발행(클라우드) ✔ 역발행(클라우드)                                                                                                    |
| <sup>1</sup> 가재차관리 <sup>2</sup> 가재차관리 <sup>2</sup> 가재차관리 <sup>2</sup> 가재차관리 <sup>2</sup> 가려보 전쟁 <sup>2</sup> 가려보 전쟁 <sup>2</sup> 가격적 전쟁 <sup>2</sup> 가격적 <sup>2</sup> 가 <sup>2</sup> 가 <sup></sup> |                   | 정렬기준 작성일자 V 내림차순 V                                                                                                    |
| \$\$\$ \$\$\$ \$\$\$\$\$\$\$\$\$\$\$\$\$\$\$\$\$\$\$\$\$\$\$\$\$\$\$\$\$                                                                                                    | 🔄 보고서             |                                                                                                    |
| <sup>1</sup> ハポネ 관리 <sup>2</sup> ハポネ 관리 <sup>2</sup> ハポネ 관 <sup>2</sup> パポット・ <sup>2</sup> クラがは 一番 (10) <sup>2</sup> パポット・ <sup>2</sup> クジ パポット・ <sup>2</sup> クジ パポット・ <sup>2</sup> クジ パポット・ <sup>2</sup> クジ パポット・ <sup>2</sup> クジ パポット <sup>2</sup> クジ パポット <sup>2</sup> クジ                                                                                                    |                   | 총 건수 1 총 합계금액 110,000 총 공급가액 100,000 총 세액 10,000                                                                                                    |
| ◇ 기본설정   ○ ○ ○ ○ ○ ○ ○ ○ ○ ○ ○ ○ ○ ○ ○ ○ ○ ○ ○                                                                                                    | 💼 거래처관리           |                                                                                                    |
| • 11      • 24 4 1     • 24 4 1     • 34 4 2     • 34 4 2     • 34 4 2     • 34 4 2     • 34 4 2     • 34 4 2     • 34 4 2     • 34 4 2     • 34 4 2     • 34 4 2     • 34 4 2     • 34 4 2     • 34 4 2     • 34 4 2     • 34 4 2     • 34 4 2     • 34 4 2     • 34 4 2     • 34 4 2     • 34 4 2     • 34 4 2     • 34 4 2     • 34 4 2     • 34 4 2     • 34 4 2     • 34 4 2     • 34 4 2     • 34 4 2     • 34 4 2     • 34 4 2     • 34 4 2     • 34 4 2     • 34 4 2     • 34 4 2     • 34 4 2     • 34 4 2     • 34 4 2     • 34 4     • 34 4     • 34 4     • 34 4     • 34 4     • 34 4     • 34 4     • 34 4     • 34 4     • 34 4     • 34 4     • 34 4     • 34 4     • 34 4     • 34 4     • 34 4     • 34 4     • 34 4     • 34 4     • 34 4     • 34 4     • 34 4     • 34 4     • 34 4     • 34 4     • 34 4     • 34 4     • 34 4     • 34 4     • 34 4     • 34 4     • 34 4     • 34 4     • 34 4     • 34 4     • 34 4     • 34 4     • 34 4     • 34 4     • 34 4     • 34 4     • 34 4     • 34 4     • 34 4     • 34 4     • 34 4     • 34 4     • 34 4     • 34 4     • 34 4     • 4     • 4     • 4                                                                                                    |                   | 정발행 대량 작성 이 정발행 건별 작성 이 에셀 대운로드 이 에셀 대운로드 이 에셀 대운로드 이 에셀 대운로드 이 에셀 대운로드 이 에셀 대운로드 이 에셀 대운로드 이 에셀 대운로드 이 에셀 대운로드 이 에셀 대운로드 이 에셀 대운로드 이 에셀 대운로드 이 에셀 대운로드 이 에셀 대운로드 이 에셀 대운로드 이 에셀 대운로드 이 에셀 대운로드 이 에셀 대운로드 이 에셀 대운로드 이 에셀 대운로드 이 에셀 대운로드 이 에 에셀 대운로드 이 에 에 에 제 제 제 제 제 제 제 제 제 제 제 제 제 제 제 제 |
| ····································                                                                                                    | ③ 기본설정            | 10 ~ 건석 보기                                                                                                    |
| ▲ ▲ ● ● ● ● ● ● ● ● ● ● ● ● ● ● ● ● ● ● ● ● ● ● ● ● ● ● ● ● ● ● ● ● ● ● ● ● ● ● ● ● ● ● ● ● ● ● ● ● ● ● ● ● ● ● ● ● ● ● ● ● ● ● ● ● ● ● ● ● ● ● ● ● ● ● ● ● ● ● ● ● ● ● ● ● ● ● ● ● ● ● ● ● ● ● ● ● ● ● ● ● ● ● ● ● ● ● ● ● ● ● ● ● ● ● ● ● ● ● ● ● ● ● ● ● ● ● ● ● ● ● ● ● ● ●<                                                                                                    |                   | 지난이 지 사내 수이에게 구 바라시고 공급자 고구지사를 고구지에도 공급받는지 고구지에도 가 가 나 것                                                                                                    |
| · · · · · · · · · · · · · · · · · · ·                                                                                                    |                   | · · · · · · · · · · · · · · · · · · ·                                                                                                    |
|                                                                                                    | 🔄 채권잔액확인서         |                                                                                                    |
|                                                                                                    |                   | 반경 사류 입력                                                                                                    |
|                                                                                                    |                   |                                                                                                    |
|                                                                                                    |                   |                                                                                                    |

#### ① '매출 -> 세금계산서' 메뉴를 클릭합니다.

② 세금계산서 체크 후 반려클릭 -> 반려사유를 입력 후 반려하기를 합니다.

## 전자세금계산서 전자서명 공동인증서 종류

11

### # 전자서명 공동인증서 종류

세금계산서 발급을 위해서는 <u>사업자 범용, 전자세금계산서 전용, 유니포스트 특수목적용</u> 공동인증서 중 하나 필요

1) 사업자 범용 공동인증서

(발급방법)

- 거래하는 은행 사이트 -> 인증센터(기업) 메뉴에서 발급 (제출 서류 없음)

- 유니포스트 사이트 -> 고객센터 -> 인증서 발급/갱신 메뉴에서 발급 (제출 서류 있음)

2) 전자세금계산서 전용 공동인증서

(발급방법)

- 거래하는 은행 사이트 -> 인증센터(기업) 메뉴에서 발급 (제출 서류 없음)

3) 유니포스트 특수목적용 공동인증서

(발급방법)

- 유니포스트 사이트 -> 고객센터 -> 인증서 발급/갱신 메뉴에서 발급 (제출 서류 있음)

### # 은행별 전자세금계산서 전용 공동인증서 발급 경로

| 은행     | 사이트                             | 전자세금계산서 전용 공동인증서 발급 경로                                                  |
|--------|---------------------------------|-------------------------------------------------------------------------|
| 국민은행   | www.kbstar.com                  | 홈페이지 메인 -> 좌측 상단 '기업' -> 우측 상단 '인증센터' -> 공동인증서 발급/재발급 -> 전자세금용 인증서 선택   |
| 신한은행   | www.shinhan.com                 | 홈페이지 메인 -> 우측 상단 '기업' -> 인증센터 -> 인증서 발급/재발급 -> 전자세금용 공동인증서 선택           |
| 우리은행   | www.wooribank.com               | 홈페이지 메인 -> 좌측 상단 '기업' -> 우측 상단 '인증센터' -> 공동인증서 발급/재발급 -> 전자세금용 공동인증서 선택 |
| 하나은행   | www.kebhana.com                 | 홈페이지 메인 -> 좌측 상단 '기업뱅킹' -> 우측 상단 '인증센터' -> 인증서 발급/재발급                   |
| 기업은행   | www.ibk.co.kr                   | 홈페이지 메인 -> 상단 '기업뱅킹' -> 우측 상단 '인증센터' -> 공동인증서 발급/재발급                    |
| sc제일은행 | www.standardcharter<br>ed.co.kr | 홈페이지 메인 -> 상단 '기업고객' -> 인증센터 -> 공동인증서 신규/재발급                            |
| NH농협은행 | www.nhbank.com                  | 홈페이지 메인 -> 우측 상단 'Banking ->기업' -> 좌측 상단 '인증센터' -> 공동인증서 발급/재발급         |
| 대구은행   | www.dgb.co.kr                   | 홈페이지 메인 -> 상단 '기업뱅킹' -> 좌측 상단 '인증센터' -> 인증서 발급/재발급                      |
| 부산은행   | www.busanbank.co.kr             | 홈페이지 메인 -> 상단 '기업뱅킹' -> 우측 상단 '인증센터' -> 공동인증서 -> 공동인증서 신규발급/재발급         |
| 광주은행   | https://pib.kjbank.co<br>m/     | 홈페이지 메인 -> 우측 상단 '인증센터' -> 공동인증서 발급/재발급 -> 기업고객 -> 전자세금계산서용             |

## 유니포스트 서비스 이용에 감사드립니다. 서비스 이용 중 문의사항은 아래 메일주소로 보내주시면 신속히 확인하고 회신 드리겠습니다.

- 전화번<mark>호: 1688-4628</mark>
- 메일 수신처 : cloud@unipost.co.kr
- · 메일 작성 내용
  - 담당자 성명(아이디), 전화번호
  - 상세 문의 내용 및 캡처 화면